# SAGE Journals Online Руководство пользователя

SAGE Journals Online (SJO), усовершенствованная онлайн-платформа для изданий SAGE, основана на технологии H20 HighWire издательства Press. Новинка! Осуществляйте поиск по более чем 560 изданиям, классифицированным по научным дисциплинам (коммерческое дело, гуманитарные, социальные, естественные, технические и медицинские науки). Начните работу прямо сегодня и узнайте о новых возможностях!

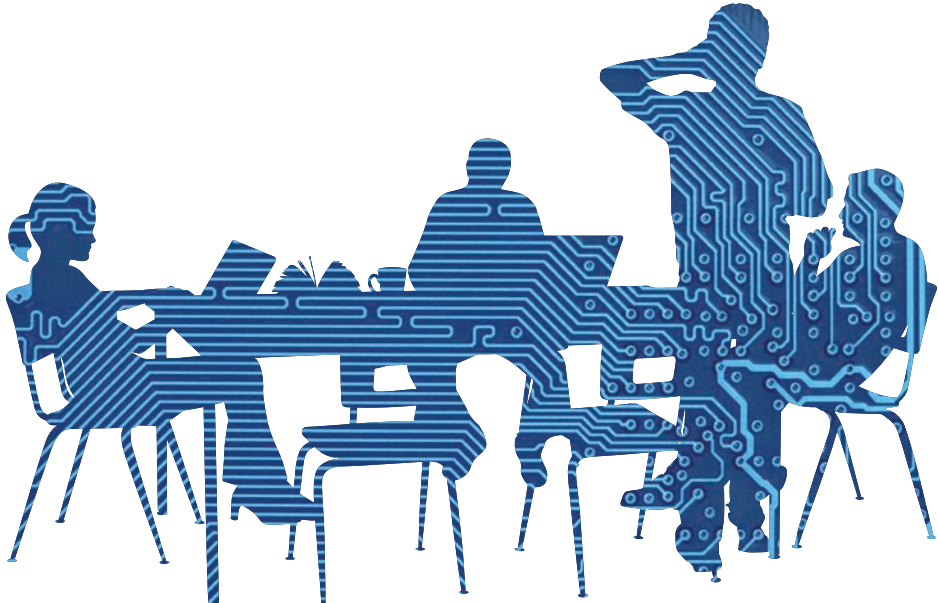

http://online.sagepub.com

**SAGE** journals online

### Функции портала

Обновленная главная страница портала (Рис. 1) предлагает возможности для более эффективной навигации для всех типов пользователей, в том числе раздел Новости и объявления (News & Announcements), содержащий информацию о новых изданиях, информацию о продуктах и специальные объявления от SAGE.

#### Новинка! Информация и услуги (Information & Services) для:

библиотекарей; индивидуальных пользователей; авторов; и научных/профессиональных обществ и их членов.

#### Мои инструменты (My Tools)

Электронные уведомления (Email Alerts) Помеченные ссылки (My Marked Citations) Сохраненные ссылки (Saved Citations) и Сохраненные поисковые термины (Saved Searches) Мои любимые издания (My Favorite Journals)

#### Поиск

Быстрый поиск (Quick Search) Расширенный поиск (Advanced Search) История поиска (Search History)

#### Новинка! Поиск по научным дисциплинам

#### Просмотр

Просмотр по названиям изданий (Browse by title)

Новинка! Просмотр по научным дисциплинам (Browse by discipline)

# Поиск

### Быстрый поиск (Quick Search)

Для быстрого поиска по полнотекстовым статьям необходимо ввести ключевое слово/-а или данные автора в поле Поиск по всем изданиям (Search all journals). Быстрый поиск также возможен по веб-сайту любого из изданий.

# Расширенный поиск (Advanced Search)

Расширенный поиск основан на использовании фирменной булеанской системы поиска по категориям. Этот отмеченный наградами поисковый инструмент позволяет сформулировать запрос из нескольких терминов, связав их с помощью логических операторов «И» (AND), «ИЛИ» (OR) и «НЕ» (NOT). Несколько терминов, введенных в поле поиска, рассматриваются, как точная фраза. Для каждого ряда поисковых терминов может быть установлено ограничение, позволяющее осуществлять поиск только по конкретным областям материалов (т.е. по заголовкам, аннотациям, полному тексту статей, ссылкам).

Поиск внутри (Search Within): используйте данную функцию для сужения результатов поиска, выбрав:

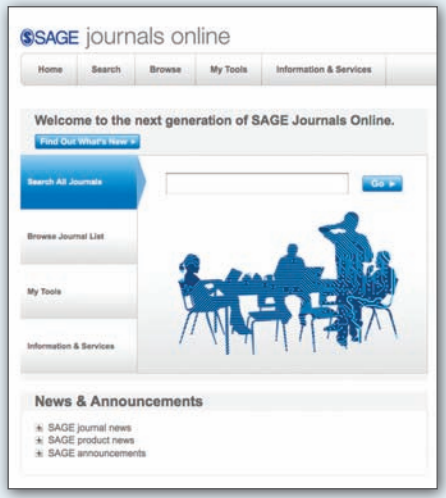

Рис. 1

# Просмотр

# Просмотр изданий по названиям (Browsing journals by title)

С помощью кнопок «+» и «-» напротив каждой буквы алфавита Вы можете разворачивать и сворачивать алфавитные списки изданий. Вы также можете сразу перейти в соответствующий список изданий, нажав на букву в горизонтальном алфавитном списке.

#### Новинка! Просмотр изданий по научным дисциплинам (Browsing journals by discipline) (Рис. 2)

Просматривайте журналы по 4 основным тематическим разделам (социальные и гуманитарные науки; науки о здоровье; биологические и медикобиологические науки; и материаловедение и инженерия) и по их соответствующим дисциплинам. С помощью кнопок «+» и «-» Вы можете разворачивать и сворачивать тематические разделы, чтобы увидеть списки дисциплин в каждой группе. После этого на экране появятся списки изданий, классифицированные по дисциплинам.

Просмотр внутри (Browse Within): функции «Просмотр изданий по названиям» (Browsing journals by title) и «Просмотр изданий по научным дисциплинам»

Доступные издания SAGE (SAGE Journals Available to Me), Becc контент SAGE (All SAGE content) или Мои любимые издания (My Favorite Journals).

#### Новинка! Выберите нужную научную

дисциплину из списка дисциплин.

| Bower purpole by these faul pothing soptial and their corresponding disciplines. Unit<br>action, Expand or reflepse primary split areas to view additional disciplines and corre | E your trowna to My Pavostie Journals or SAGE Journals Available to Me via the Browse Within options<br>representing pounds within each proup by obtaing the + or - Josterna. Select a yournal the to view its<br>more than yournals. |
|----------------------------------------------------------------------------------------------------|----------------------------------------------------------------------------------------------------|
| for max day offering it, brought in state in the                                                                                                    |                                                                                                    |
| and many phone investing \$4500 (such as the discipline                                                                                                    |                                                                                                    |
|                                                                                                    |                                                                                                    |
| Browse Withit<br>by Appendix Journelly Q<br>Shift Januard Audition to Ker Q<br>Aud Add Consent                                                                                   |                                                                                                    |
| CT. Record Research Manual State                                                                                                    |                                                                                                    |
| Health Sciences                                                                                                    |                                                                                                    |
| Allativent                                                                                                    |                                                                                                    |
| Certificities & Certificities and are the domain                                                                                                    |                                                                                                    |
| - Dertally                                                                                                    |                                                                                                    |
| Emergener Hedene & Crical Can                                                                                                    | ana                                                                                                    |
| Endocracings & Metabolien                                                                                                    | CLIDexter                                                                                                    |
| · Geranta                                                                                                    | Journal of Internative Care Medicine                                                                                                    |
| Neurology                                                                                                    | Journal of Perentalal and Extent Nutrition                                                                                                    |
| - Newsy                                                                                                    | Number & Consul Pactor                                                                                                    |
| <ul> <li>Nation</li> </ul>                                                                                                    | Taite                                                                                                    |
| Crossign                                                                                                    |                                                                                                    |
| Orthogaedics & Sports Mediume                                                                                                    |                                                                                                    |
| Pallative Medicine & Christie Carle                                                                                                    |                                                                                                    |
| Pedatics                                                                                                    |                                                                                                    |
| Pharmacetege & Toxoology                                                                                                    |                                                                                                    |
| Paychiatry & Paychology                                                                                                    |                                                                                                    |
| Public Health                                                                                                    |                                                                                                    |
| Putnanary & Respiratory Medicine                                                                                                    |                                                                                                    |
| Presently Methods                                                                                                    |                                                                                                    |
| Barrisog                                                                                                    |                                                                                                    |
| C Bergery                                                                                                    |                                                                                                    |
| III Life & Biomedical Sciences                                                                                                    |                                                                                                    |
|                                                                                                    |                                                                                                    |

ным дисциплинам» (Browsing journals by discipline) позволяют осуществлять просмотр только в разделах «Мои любимые издания» (My Favorite Journals) или «Доступные издания SAGE» (SAGE Journals Available to Me).

Независимо от того, какой функцией просмотра Вы воспользовались, как только Вы найдете интересующее Вас издание, просто нажмите на его название. После этого Вы перейдете на главную страницу издания, где Вы сможете подписаться на получение электронных уведомлений (Email Alerts), просмотреть информацию об издании, статьи, публикуемые до

Рис. 2

их выхода в печать (OnlineFirst), и оглавление издания, а также осуществить поиск по изданию.

# Функции, доступные на главной странице издания

На главных страницах издания (Рис. 3) на платформе SAGE Journals Online предлагается множество уникальных функций и разделов:

- OnlineFirst— размещение новых статей, прежде чем они выйдут в печать (данная функция доступна для большинства изданий) (1)
- Все выпуски (All Issues) текущие, недавние и архивные выпуски (многие архивы доступны, начиная с 1-ого тома, 1-ого выпуска) (2)
- Загрузка на КПК (PDA Download) (если применимо) — данная функция позволяет просматривать Оглавление и аннотации на Palmсовместимом карманном персональном компьютере (3)
- Возможность Быстрого поиска (Quick Search) по изданию (4)
- Электронные уведомления (Email Alerts) зарегистрируйтесь, чтобы получать уведомления с Оглавлениями изданий, уведомления о статьях OnlineFirst и уведомления по поисковым терминам и=управлять ими (5)
- Новостные ленты RSS доступны для Текущего выпуска (Current Issue), Недавних выпусков (Recent Issues), Самой читаемой статьи (Most Frequently Read Article) и Наиболее часто цитируемых статей (Most Frequently Cited Articles) (6)
- Бесплатные образцы (Free Sample) (7)

- Подробнее об издании (More about this journal) здесь содержится более подробная информация, в том числе о составе редакционной коллегии, порядке предоставления рукописей, создании аннотаций и составлении указателей (8)
- Ссылки на другие журналы, издаваемые научным/профессиональным обществом (если применимо) — данный раздел содержит ссылки на родственные издания (9)
- Ссылки на веб-сайты научного/ профессионального общества (если применимо) — в данном разделе содержится информация об обществе и его членах (10)
- Ссылки на архивные материалы конференций, раздаточные материалы, наборы данных, аудио- и видеоматериалы (если применимо) дополнительные материалы, недоступные в печатной версии издания.
- Самые читаемые (Most Read) и Наиболее часто цитируемые (Most Cited) статьи — ежемесячно обновляемый топ-50 статей в каждой категории (11)
- Новинка! Выбор редактора (если применимо) познакомьтесь с коллекциями статей, отобранных редактором издания.
- Новинка! З-колоночный дизайн страницы позволяет пользоваться различными функциями, не отвлекаясь от изучаемого материала.

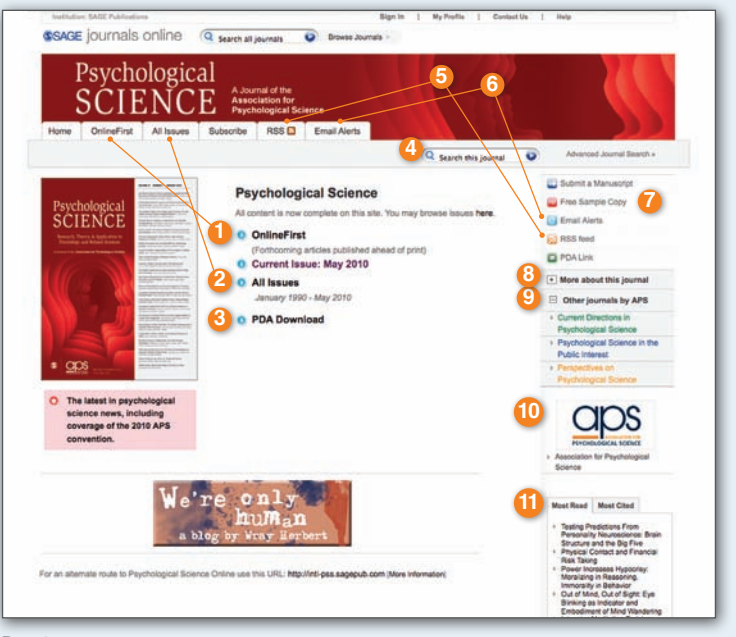

Рис. 3

# Функции Оглавления

На уровне «Оглавление» (Table of Contents) (Рис. 4) Вы найдете следующие функции:

- Новинка! Просмотр аннотации (Abstract preview)после наведения курсора на текст в оглавлении или на результаты поиска появится всплывающее окно, позволяющее просмотреть аннотацию статьи, не покидая страницы (12)
- Поиск по выпуску (Search Issue)- воспользуйтесь быстрым поиском по выпуску, чтобы найти в данном выпуске издания статьи, содержащие Ваши ключевые слова (13)

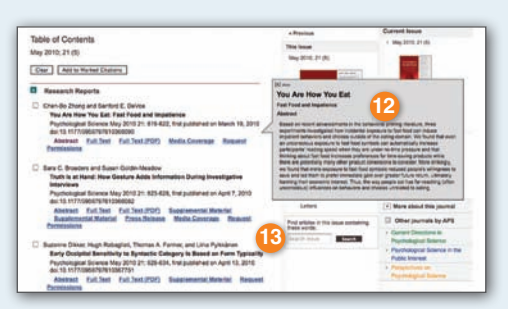

Рис. 4

# **SAGE** journals online

### http://online.sagepub.com

# Функции, доступные при просмотре аннотаций и статей

Просматривайте аннотации, полнотекстовые статьи или ссылки (в зависимости от имеющихся у Вас прав доступа) либо приобретите краткосрочный доступ к полнотекстовым статьям с оплатой за просмотр каждой статьи. Доступные функции включают в себя (Рис. 5):

- Новинка! Возможность скрытия функций информация об авторе, сопутствующие ссылки и иные функции могут быть отображены или скрыты; данные настройки сохраняются в течение всего сеанса работы (14)
- Новинка! Поиск по ключевымсловам теперь во всех изданиях ключевые слова выделены гиперссылками и позволяют искать термины по всему изданию (15)
- Возможность добавления статьи на Ваши любимые сайты социальных закладок (16)
- Значки «Free to you» указывают на то, что у Вас есть бесплатный доступ к полному тексту статьи (17)
- Возможность просмотра всех версий статьи (18)

- Возможность отправки статьи другу по электронной почте (19)
- Возможность подписаться на получение уведомлений о цитировании статей или о внесении в них исправлений (20)
- Ссылка на похожие статьи, опубликованные в журнале или на других сервисах (21)
- Возможность загрузки статьи в используемую Вами программу управления ссылками (22)
- возможность запроса прав доступа и разрешений на перепечатку статей (23)
- возможность просмотра статей, написанных автором/-ами, через Google Scholar и PubMed (24)
- Новинка! Удобная навигация меню с доступными функциями остается на экране, когда пользователь прокручивает страницу вниз - как при просмотре аннотации, так и при просмотре полнотекстовой статьи в HTML-формате.

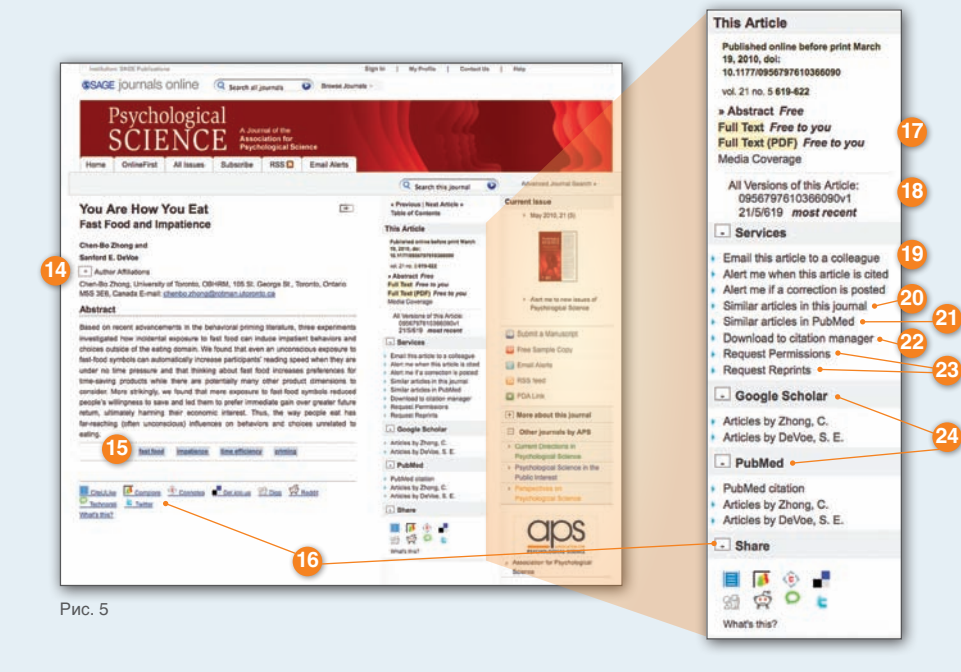

Полнотекстовые статьи также имеют следующие функции:

- Новинка! Сохранение графических изображений в презентации PowerPoint- для полнотекстовых изданий в HTML-формате данная функция позволяет сохранять графические изображения из статьи в слайдовую презентацию PowerPoint простым нажатием кнопки.
- Новинка! Отражение сносок во всплывающих подсказках- в полнотекстовых изданиях в HTML-формате при наведении курсора на номер ссылки в тексте статьи появляется всплывающее окно с полным текстом ссылки.
- Бесплатные перекрестные ссылки между изданиями (Рис. 6) при просмотре статьи в режиме «Ссылки» (References) пользователи могут вставлять ссылки на цитируемые статьи, не входящие в пакет подписки, которые также размещены на платформах SJO и HighWire Press (25)

References Bakeman R., Adamson L., Konner M., Barr R.G. (1990). !Kung infancy: The social context of object exploration. Child Development, 61, 794-809. » CrossRef » Medline » Order article via Infotrieve » Web of Science Call J., Carpenter M. (2009). Monkeys like mimics. Science, 325, 824-825. »Abstract/FREE Full Text 98). Fourteen-through 18-month-old Carpen. »Abstract/FREE Full Text Рис. 6

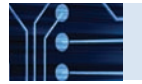

# Новые полезные функции

### Начало работы

Откройте главную страницу SAGE Journals Online по адресу: http://online.sagepub.com и нажмите Зарегистрироваться (Sign III), чтобы создать собственную учетную запись и профайл. Вы также можете создать учетную запись во вкладке Мои инструменты (My Tools) и нажать на Электронные уведомления (Email Alerts). Процесс регистрации занимает всего одну минуту и позволит Вам получать бесплатные персонализированные уведомления по оглавлениям изданий, ключевым словам и авторам. Мои любимые издания (My Favorite Journals) позволяет управлять списками результатов поиска и иметь доступ к ранее использованным поисковым терминам и сохраненным ссылкам (см. Сохраненные ссылки (Saved Citations) и Сохраненные поисковые термины (Saved Searches)).

### История поиска (Search History)

Каждый раз, когда Вы используете платформу SAGE Journals Online, Ваши поисковые термины будут сохраняться с помощью функции История поиска (Search History). Вы можете изменить любой из использованных поисковых терминов, добавить его в Сохраненные поисковых терминов, добавить его в Сохраненные поисковых термины (Saved Searches) (см. Мои инструменты (My Tools)), удалить, повторно использовать его для поиска или сохранить его в качестве ключевого слова для получения уведомлений. Если Вы осуществляете поиск по нескольким поисковым терминам, Вы также можете объединить их с помощью логических операторов «И» (AND) или «ИЛИ» (OR) для

# Мои инструменты (My Tools)

На странице Мои инструменты (My Tools) (Рис. 7) новые пользователи могут создать собственные учетные записи и управлять своими профайлами и настройками с помоцью функций Электронные уведомления (Email Alerts), Сохраненные ссылки (Saved Citations), Сохраненные поисковые термины (Saved Citations), Мои любимые издания (My Favorite Journals) и Управление учетной записью (Manage My Account).

#### Электронные уведомления (Email Alerts) (26)

Зарегистрируйтесь, чтобы получать одно или несколько следующих уведомлений:

- получайте Оглавления изданий- рассылаются по электронной почте сразу после опубликования изданий в режиме онлайн;
- новые выпуски;
- статьи, публикуемые в режиме онлайн до их выхода в печать (OnlineFirst);
- индивидуальные результаты поиска;
- ссылки на избранные статьи;
- специальные объявления.

Новостные ленты RSS: пользователи могут получить доступ к новостным лентам RSS с главной страницы каждого издания.

# Помеченные ссылки (My Marked Citations) (27)

Каждый раз, когда Вы используете платформу SAGE Journals Online, все статьи, которые Вы выберете и добавите в Помеченные ссылки (My Marked Citations), будут отслеживаться с помощью данной функции. Здесь Вы сможете редактировать свои ссылки в режиме «версия для печати», сохранять их на свой компьютер, отправлять их по электронной почте самому себе и другим лицам, а также экспортировать/скачивать их в свою программу для хранения ссылок (менеджер ссылок). Кроме того, Вы сможете добавлять их в свою папку Сохраненные ссылки (Saved Citations) - для этого Вы должны зарегистрироваться (см. раздел «Начало работы»).

#### Coxpaнeнные ссылки (Saved Citations) (28)

Управляйте своим онлайн-списком сохраненных ссылок при просмотре статей. Сохраненные ссылки будут доступны при возвращении на SAGE Journals Online. Для этого Вы должны будете зайти в свою персональную учетную запись во вкладке **Мои** инструменты (**My Tools**).

# Сохраненные поисковые термины (Saved Searches) (28)

Управляйте своим онлайн-списком сохраненных поисковых терминов во вкладке История поиска (Search History). Сохраненные поисковые термины будут доступны при возвращении на SAGE Journals Online. Для этого Вы должны будете зайти в свою персональную учетную запись во вкладке Мои инструменты (My Tools).

#### Мои любимые издания (My Favorite Journals) (29)

Управляйте своими любимыми изданиями для простой настройки просмотра материалов и поиска по SAGE Journals Online.

#### Управление учетной записью (Manage My Account) (30)

Управляйте своей учетной записью для:

- изменения адреса своей электронной почты;
- изменения вариантов связи с Вами;
- изменения Вашей контактной информации;
- замены пароля;
- изменения опций рассылки уведомлений по электронной почте.

| Home                                                         | Search                                                                                  | Browse                                               | My Tools                                                | Information & Services                                                                              |  |  |  |
|--------------------------------------------------------------|-----------------------------------------------------------------------------------------|------------------------------------------------------|---------------------------------------------------------|----------------------------------------------------------------------------------------------------|--|--|--|
| Ity Tools allo<br>iready signe<br>therwise, yo<br>rore about | S<br>ws for custom<br>d in to your ac<br>ou will be prom<br>ty Tools                    | ization of your<br>coount, you m<br>npted to sign in | SAGE Journals<br>ay follow the link<br>1 with your chos | I Online experience. If you have<br>is below to access each feature<br>en user name and password. L |  |  |  |
| O Ema                                                        | il Alerts »                                                                             |                                                      |                                                         |                                                                                                    |  |  |  |
| Sign up to re                                                | ceive one or m                                                                          | one of the follow                                    | ing alerts:                                             |                                                                                                    |  |  |  |
| OnlineF     Oustom     Outon     Otation     Special         | inst articles<br>search results<br>s of selected an<br>announcement<br>about email alle | icles<br>a<br>ns                                     |                                                         |                                                                                                    |  |  |  |
| O My N                                                       | larked Ci                                                                               | tations »                                            |                                                         |                                                                                                    |  |  |  |
| Keep track o                                                 | farticle citation                                                                       | s as you brows                                       | e. Léam more ab                                         | out My Marked Citations                                                                             |  |  |  |
| G Save                                                       | d Search                                                                                | es & Save                                            | d Citations                                             |                                                                                                    |  |  |  |
| Save article<br>Searches                                     | citations and se                                                                        | erch criteria for                                    | future use. Lean                                        | emore about <u>Saved Citations &amp; Sa</u>                                                         |  |  |  |
| O My F                                                       | avorite J                                                                               | ournals »                                            |                                                         |                                                                                                    |  |  |  |
| Pre-select jo<br>about <u>My Fa</u>                          | umais for custo<br>vorite Journals                                                      | mized searchin                                       | g and browsing o                                        | f SAGE Journals Online. Learn mo                                                                    |  |  |  |
| O Man                                                        | age My A                                                                                | ccount »                                             |                                                         |                                                                                                    |  |  |  |
| Account man                                                  | agement optio                                                                           | ns:                                                  |                                                         |                                                                                                    |  |  |  |
| Change     Edit you     Change     Change                    | your email add<br>r contact option<br>your contact in<br>your password                  | ress<br>Is<br>formation                              |                                                         |                                                                                                    |  |  |  |
|                                                              |                                                                                         | a shoul account management                           |                                                         |                                                                                                    |  |  |  |

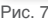